## രജിസ്ട്രേഷൻ വകുപ്പ്

#### കേരള സർക്കാർ

## രജിസ്ട്രേഷൻ വകുപ്പിലെ സേവനങ്ങൾക്ക് ഫീസ് ഒടുക്കുന്നതിന് ഇ-പേയ്മെന്റ് സംവിധാനം

ബാധ്യതാ സർട്ടിഫിക്കറ്റ്, പകർപ്പ്, സ്പെഷ്യൽ മാര്യേജ് എന്നീ സേവനങ്ങൾക്ക് ഇ-പേയ്മെന്റ് സംവിധാനം ഇപ്പോൾത്തന്നെ രജിസ്ട്രേഷൻ ഡിപ്പാർട്മെന്റിന്റെ പോർട്ടലിൽ ലഭ്യമാണ്. രജിസ് ട്രേഷൻ വകുപ്പിലെ എല്ലാ സേവനങ്ങൾക്കും ഇ-പേയ്മെന്റ് സംവിധാനം ഏർപ്പെടുത്തുക എന്നതാണ് സർക്കാറിന്റെ ലക്ഷ്യം.

#### ഇ-പേയ്മെന്റ് സംവിധാനത്തിലൂടെ രജിസ്ട്രേഷൻ ഫീസ് അടയ്ക്കുന്നതിന്.

- I. ആധാരവിവരങ്ങൾ ഫീഡ് ചെയ്തു സ്വയം പരിശോധനക്ക് (Self Verification) ശേഷം SRO യിലേക്ക് സബ്മിറ്റ് ചെയ്യുക (ഇതിനു ലോഗിൻ ചെയ്യേണ്ടതാണ്)
- ഫീസ് ഓൺ ലൈൻ പേയ്മെന്റ് ചെയ്യുക (ലോഗിൻ ചെയ്യേണ്ട ആവശ്യമില്ല)
- III. ആധാരം ഹാജരാക്കാനുള്ള തീയതിയും സമയവും തിരഞ്ഞെടുക്കുക
- IV. ഫൈനൽ സബ്മിഷൻ നടത്തുക
- I. ആധാരത്തിന്റെ വിശദാംശങ്ങൾ കമ്പ്യൂട്ടറിൽ ഫീഡ് ചെയ്യുക
  - 4.1 രജിസ്ട്രേഷൻ ഡിപ്പാർട്മെന്റിന്റെ പോർട്ടലിൽ (keralaregistration.gov.in) പ്രവേശിച്ച് 'ഓൺലൈൻ ആപ്ലിക്കേഷൻ' എന്ന ലിങ്കിൽ ക്ലിക്ക് ചെയ്യുക.

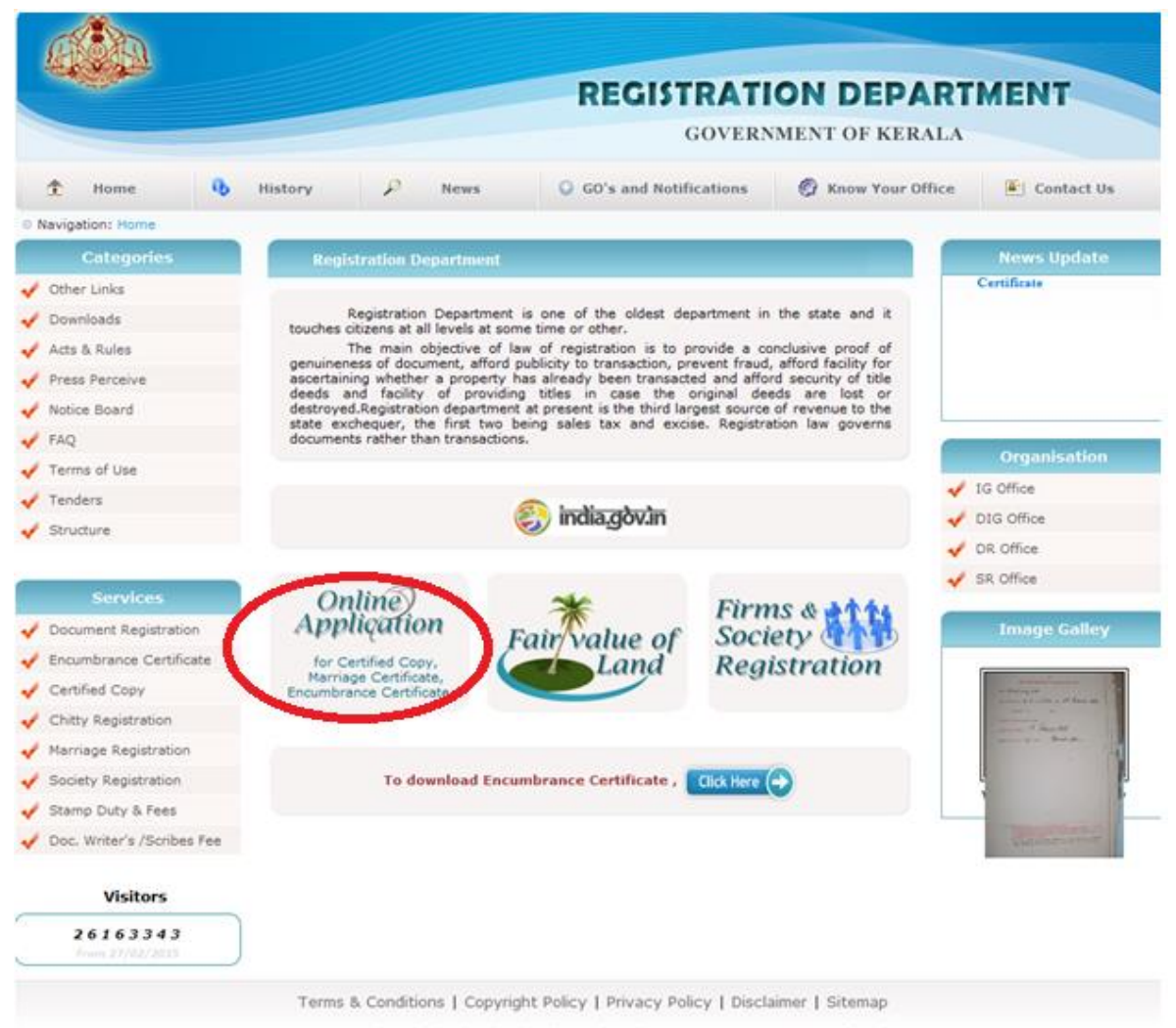

Content owned, maintained and updated by Registration Department, Government of Kerala. Website designed & developed by National Informatics Centre, Kerala State Unit, Department of IT, Ministry Of Communication and Information Technology, Government

4.2 ഓൺലൈൻ ആപ്ലിക്കേഷൻ ഹോം പേജിലെ ലോഗിൻ ഓപ്ഷനിൽ ക്ലിക്ക് ചെയ്ത് ലോഗിൻ ചെയ്യുക.

|                                  | REGISTRATION DEPARTMENT                                                                                                    | EARL NET      |
|----------------------------------|----------------------------------------------------------------------------------------------------|---------------|
| Home                             | Queries Doc. Registration Special Marriage Certificates Gal                                                                                           | ian           |
| Monday, Mar 27, 2017             | 🚖 迄 🥯 🚩 🌆                                                                                                    |               |
| How to Apply for                 | Home NewUsser Login Online Malaya<br>Payment                                                                                                    | lam ContactUs |
| » Encumbrance Certificate        | argode and Thodupuzha                                                                                                    |               |
| » Certified Copy                 |                                                                                                    |               |
| » List Certificate               |                                                                                                    | 24            |
| » Marriage Registration          | Training portal for Pearl revised version 3.0 releasing soon. Please <u>CLICK HERE</u>                                                                | 5             |
| » Gahan Filing                   |                                                                                                    |               |
| Help                             | <ul> <li>Now available at SKO Sasthamangalam, Pattom, Chala, Nemam, Thiruvallam, Anchal, Vellamunda,<br/>Vengara, kasargode and Thodupuzha</li> </ul> |               |
| » Registration Act               | <ul> <li>For details, please <u>CLICK HERE</u></li> </ul>                                                                                             |               |
| » Special Marriage Act           | View/Download Encumbrance Certificate Online                                                                                                    |               |
| » Stamp Duty & Registration Fees | <ul> <li>For details, please <u>CLICK HERE</u></li> <li>Available for 3 Sub Registrar Offices in Kerala.</li> </ul>                                   |               |
| Alayalam Input Help              | - Download Model Documents                                                                                                    |               |
| Visitors                         | 📣 Online Document Details Entry - User Registration                                                                                                   |               |
| 02795080                         | <ul> <li>To get help, please <u>CLICK HERE</u></li> </ul>                                                                                             |               |
|                                  | - Check epayment                                                                                                    |               |

4.3 ആധാരം രജിസ്റ്റർ ചെയ്യുവാനുള്ള ഓൺലൈൻ നടപടി ക്രമങ്ങൾ സ്ക്രീനിൽ കൊടുത്തിരിക്കുന്നു. പുതിയ എൻട്രികൾക്ക് New Token എന്ന ലിങ്കും , മുൻപ് എന്റർ ചെയ്തവ കാണുന്നതിന് My Tokens എന്ന ലിങ്കും സെലക്ട് ചെയ്യുക ..

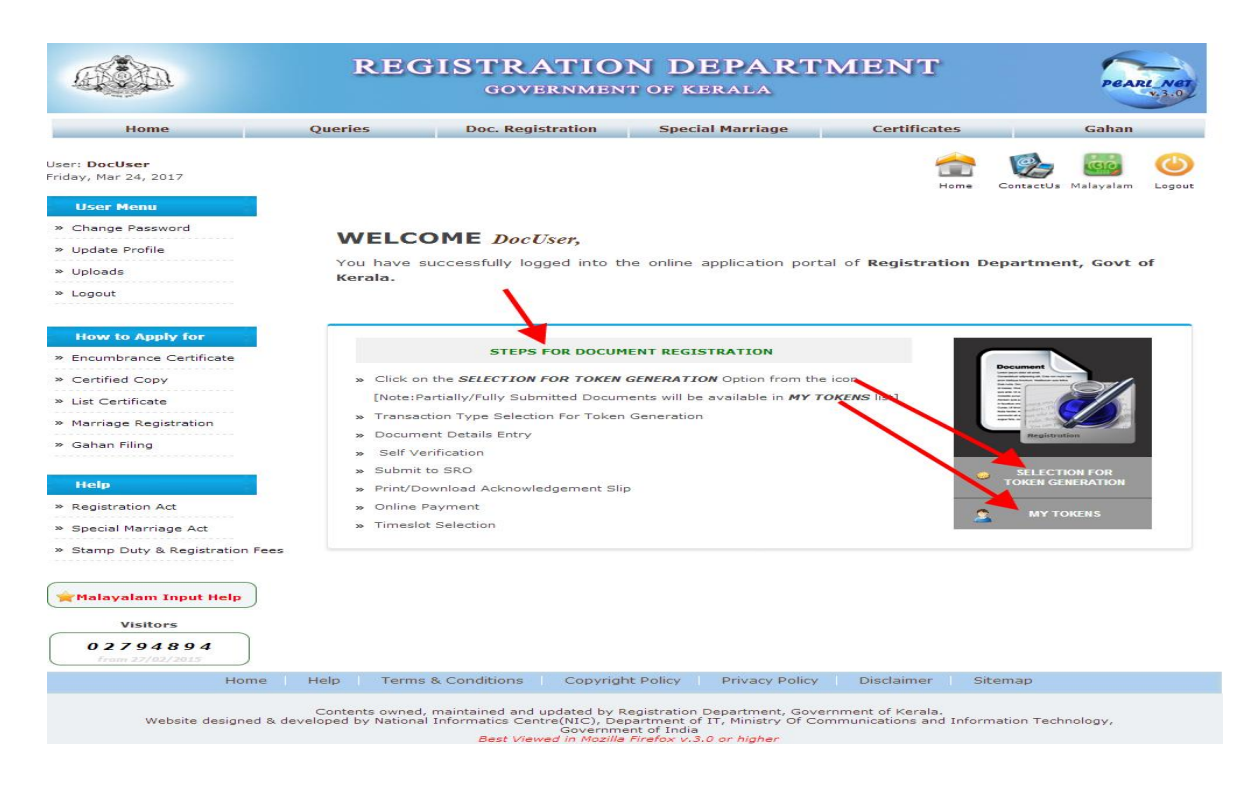

4.4 രജിസ്റ്റർ ചെയ്യുന്നതിനുള്ള ആധാരം ഏതു വിഭാഗത്തിൽ എത് വിഭാഗത്തിൽ പെടുന്നു , എത് SRO യിൽ രജിസ്റ്റർ ചെയ്യുന്നു തുടങ്ങിയ വിവരങ്ങൾ നൽകുക.

|                                                                  | REGI                | STRATIO<br>GOVERNMEN      | N DEPA                         | RTMENT                | ľ              | PEARL NET        |
|------------------------------------------------------------------|---------------------|---------------------------|--------------------------------|-----------------------|----------------|------------------|
| Home                                                             | Queries             | Doc. Registration         | Special Marria                 | age Certifica         | ates           | Gahan            |
| User: <b>DocUser</b><br>Friday, Mar 24, 2017<br><b>User Menu</b> | Home 🕨 Doc. Registr | ration 🕨 Online Token Reg | jistration <b>&gt; Token s</b> | election              | Home ContactUs | Malayalam Logout |
| » Change Password                                                |                     |                           | Teopcoction Typ                | a Salactian           |                |                  |
| » Update Profile                                                 |                     |                           | Transaction Typ                | Je Selection          |                |                  |
| » Uploads                                                        | *Dis                | strict Select             | •                              | *Sub-Registrar Office | Select         | -                |
| » Logout                                                         | *1                  | Taluk Select              | •                              | *Transaction Type     | Select         | -                |
|                                                                  | *Sub Transaction    | Type Select               | -                              | *Book No              |                |                  |
| How to Apply for                                                 |                     |                           |                                |                       |                |                  |
| » Encumbrance Certificate                                        |                     |                           | Back                           | Submit                |                |                  |
| » Certified Copy                                                 |                     |                           |                                |                       |                |                  |

4.5 Documents Details entry തുടങ്ങി , ക്രമമായുള്ള ഓരോ ഘട്ടവും പൂർത്തിയാക്കുക

|                                                      | REC                              | GISTRAT<br>GOVERN | ION DEPAR<br>MENT OF KERALA | TMENT            | PEARL NE                                    |
|------------------------------------------------------|----------------------------------|-------------------|-----------------------------|------------------|---------------------------------------------|
| Home                                                 | Queries                          | Doc. Registrati   | ion Special Marriage        | Certificates     | Gahan                                       |
| r : DocUser<br>ay, Mar 24, 2017<br>Document Registra | tion Procedure                   |                   |                             | Home             | ContactUs Malayalam Logo<br>* Mandatory Fie |
| Enter Document Details                               | Self Verifica                    | ation 🚫 Applica   | tion Submission To SRO ጰ    | Print/Download 🚫 |                                             |
| District: Thiruvanant<br>Transaction Type : 0        | hapuram<br>702 - Sale - Conveyan | SRO : Chala       | Token No : New Token        | Book No: 1       | Year: 2017                                  |

1.6 ആധാരം ഹാജരാക്കുന്നതുമായി ബന്ധപ്പെട്ട വിവരങ്ങൾ (Presentation details) നൽകുക.

| resentation               | R document      | Executant     | Claimant       | Property             | y Link       | Enclosure             | Witne     | ess Adln. Note                               |                               |     |
|---------------------------|-----------------|---------------|----------------|----------------------|--------------|-----------------------|-----------|----------------------------------------------|-------------------------------|-----|
| andatory Fields           |                 |               |                |                      |              |                       | Save      | as Draft & Quit 🛔 長                          | Proceed For Verification      |     |
| Enter the doo             | ument details   | s in Malayala | m for Malay    | alam docu            | iment and    | in English fo         | or Engli  | sh document.                                 |                               |     |
|                           |                 |               |                |                      |              |                       |           |                                              |                               |     |
|                           |                 |               |                | PR                   | ESENTATI     | ON DETAILS            |           |                                              |                               |     |
| Token<br>Number           | New Token       |               | *              | Book No              | 1            |                       |           |                                              |                               |     |
| *District                 | Thiruvananth    | apuram        | - *Sub-l       | Registrar<br>Office  | Chala        |                       | ~         | *Transaction Type                            | 0702-Sale - Conveyance        |     |
| Details Rega              | rding Presente  | er            |                |                      |              |                       |           |                                              |                               |     |
| * Presenter               | Executant       |               | ▼ *Pr          | esenting<br>Date     |              |                       |           | *Nativity                                    | ©Keralite ©Non-Kerali         | te  |
| *Name of the<br>Presenter |                 |               | * Relat        | tion Type            | Select       | -                     | •         | * Relative's Name                            |                               |     |
| * Age                     |                 |               | * Oc           | cupation             |              |                       |           | * House Name                                 |                               |     |
| * Place                   |                 |               | * Po           | ost Office           |              |                       |           | * Pincode                                    |                               |     |
| *Mobile No                |                 |               |                | ID Type              | Select       |                       | •         | * ID No.                                     |                               |     |
| ID Issued<br>Date         |                 |               | ID Ex          | piry Date            |              |                       |           | * Issuing Authority                          |                               |     |
| Email ID                  |                 |               |                |                      |              |                       |           |                                              |                               |     |
| Details Rega              | rding Docume    | nt            |                |                      |              |                       |           |                                              |                               |     |
| * Document<br>Amount      |                 |               | Pres           | entation<br>Type*    | General      |                       | -         | *No of Filing sheets                         |                               |     |
| *Original<br>District     | Select          |               | ▼ *Origi       | nal Taluk            | Select       |                       | -         | *Original SRO                                | Select                        |     |
| * Original<br>Village     | Select          |               | ▼ * Lo         | ocal Body            | Select       | -                     | -         | Licence Number of<br>Document Writer(if Any) | 6789                          |     |
| *Stamp Date               |                 |               | •              | *Date of<br>xecution |              |                       |           |                                              |                               |     |
| Duplicate?                | 🛇 Yes 🔍 No      | <b>b</b>      | ا<br>Agr       | Unvalued<br>eement?  | 🛇 Yes 🧕      | No                    |           |                                              |                               |     |
| Whether Auth              | entication requ | uired in paym | ent of consid  | leration?            | 🛇 Yes 🧕      | No                    |           | *Consideration Amount                        |                               |     |
|                           |                 | Place Preser  | ted other th   | an SRO?              | 🛇 Yes 🧕      | No                    |           | Place Presented                              | Select                        |     |
| *Amount                   | assessed for    | Stamp Duty a  | nd Registra    | tion Fee             |              |                       |           | ( മൃദ്രവിലയും മജിസ്തേഷൻ പ                    | ീസും കണക്കാക്കുന്നതിരുള്ള ഇക് | ,   |
|                           | [ Note:@30      | ഗപത്രത്തിൽ വി | පාරාභාවද අවුණු | ്പോത്തിൽ 🛓           | ട്ടതൽ മൃല്യം | ുള്ള വസ് <u>ത</u> വിം | ന്റെ വിലു | വിലയാധാരത്തിൽ ആധാര്യ                         | ഉകയേക്കാൾ കൂടിയ ന്യായവിച      | e¥. |
| Remark                    |                 |               |                |                      |              |                       |           |                                              |                               |     |
|                           |                 |               |                |                      |              |                       | _         |                                              |                               |     |

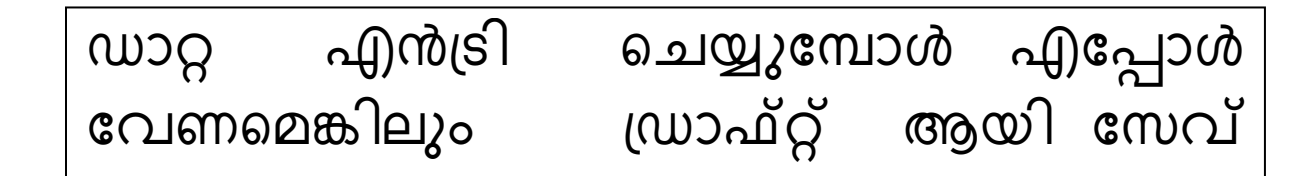

1.7 ആധാരം ഹാജരാക്കുന്ന ആളിന്റെ വിവരങ്ങൾ നൽകുക (Presenter Details).

| Details Regard     | ling Presenter          |          |                  |            |           |                                       |                                    |
|--------------------|-------------------------|----------|------------------|------------|-----------|---------------------------------------|------------------------------------|
| Presenter          | Representative of Exec  | euten 💌  | *Presenting Date | 24/03/2017 | <b>CH</b> | *Nativity                             | <pre>%Keralite CNon-Keralite</pre> |
| Presenter     Name | Marthandapillai arjunar | n pillai | Relation Type    | Son of     |           | • Relative's Name                     |                                    |
| * Age              | 45                      |          | Occupation       |            |           | * House Name                          | TC41/123823 Panachamutttil P       |
| • Place            | Ottasekaharamkanagal    | am       | * Post Office    | Manadaus   |           | • Pincode                             | 232872                             |
| *Mobile No         | 2323329828              |          | • ID Type        | Passport   |           | * ID No.                              | abfpn3960q                         |
| ID Issued Date     | 21/03/2012              |          | ID Expiry Date   | 17/03/2017 |           | <ul> <li>Issuing Authority</li> </ul> | Ministry of External Affairs       |
| Email ID           |                         |          |                  |            |           |                                       |                                    |

#### 1.8 ആധാര വിവരങ്ങൾ (Document Details)

| Details Regard                                                                                                    | ling Document                 |                        |            |                         |                                                 |                                |  |
|----------------------------------------------------------------------------------------------------|-------------------------------|------------------------|------------|-------------------------|-------------------------------------------------|--------------------------------|--|
| * Document<br>Amount                                                                                                    | 227723723                     | Presentation Type      | General    | •                       | *No of Filing sheets                            | 1                              |  |
| *Original<br>District                                                                                                    | Kasargod 💌                    | *Original Taluk        | Hosdurg    | •                       | *Original SRO                                   | Rajapuram 💌                    |  |
| * Original<br>Village                                                                                                    | Kodothu                       | * Local Body           | Panchayat  | •                       | Licence Number of<br>Document Writer(if<br>Any) | 6789                           |  |
| *Stamp Date                                                                                                    | 16/02/2017                    | *Date of Execution     | 15/03/2017 |                         |                                                 |                                |  |
| Duplicate?                                                                                                    | © Yes ◉ No                    | Unvalued<br>Agreement? | © Yes ◉ No |                         |                                                 |                                |  |
| Whether Aut                                                                                                    | hentication required in payme | 🛇 Yes 🖲 No             |            | Consideration<br>Amount |                                                 |                                |  |
|                                                                                                    | Place Preser                  | 🛇 Yes 🖲 No             |            | Place Presented         | Select 🔻                                        |                                |  |
| *Amoun                                                                                                    | t assessed for Stamp Duty a   | nd Registration Fee    | 227723723  |                         | ( മൃദ്രവിലയ്യം മജിസ്ട്രേഷൻ                      | ഫീസും കണക്കാക്കുന്നതിരുള്ള ഇക) |  |
| [ Note:ഭാഗപത്രഞ്ഞിൽ വിഭാഗസലു എ <b>ക്ല്പേഞ്ചിൽ കൂടുതൽ മൂല്യമുള്ള</b> വസ്തുവിന്റെ വിലു വിലയാധാരങ്ങിൽ ആധാരതുകയേക്കാൾ കൂടിയ ന്യായവിലു] |                               |                        |            |                         |                                                 |                                |  |
| Remark                                                                                                    |                               |                        |            |                         |                                                 |                                |  |
|                                                                                                    |                               | Reset                  | Update Nex | ĸt                      |                                                 |                                |  |

|                         | PREVIOUS DOC                | UMENT DETAILS         |        |
|-------------------------|-----------------------------|-----------------------|--------|
|                         |                             |                       |        |
| Token No                | T15491                      | Year                  | 2017   |
| Book No                 | 1                           | SINo                  | 2      |
| *Type of Document       | Select                      |                       |        |
| *District               | Select                      | *Sub-Registrar Office | Select |
| *Year                   |                             | *Book No              |        |
| *Document/Pattayam No   |                             | Volume                |        |
| Page From               |                             | Page To               |        |
| Remark                  |                             |                       |        |
|                         | Reset Back                  | Save Skip/Next        |        |
|                         |                             |                       |        |
| Document Press Vena Pre | ev. Book Draw Das Na Maluma | Daga Ramada           |        |

3-3

<u>Delete</u>

<u>Edit</u>

#### 1.9 മുന്നാധാര വിവരങ്ങൾ (Previous Document Details).

Registered Document

1

1978

1

# 1.10 എഴുതിക്കൊടുക്കുന്ന ആളിന്റെ വിവരങ്ങൾ (Executants Details)

wedree

23

|                   |                         | EXECUTA        | NT DETAILS ENTRY       |        |                                       |                |
|-------------------|-------------------------|----------------|------------------------|--------|---------------------------------------|----------------|
| *Token No         | T15491                  | *Year          | 2017                   |        | *Book No                              | 1              |
| *SINo             | 2                       | *Is Co         | mpany/Firm/Organizatio | n/Govt | Other Institution?                    | ©Yes ◉No       |
| *Executant Type   | Executant               |                |                        |        |                                       |                |
| *Nativity         | ©Keralite ○Non-Keralite |                |                        |        |                                       |                |
| *Name             |                         | *Relation Type | Select                 | -      | *Relative's Name                      |                |
| *Age              |                         | *Occupation    |                        |        |                                       |                |
| Permanent Address |                         |                |                        |        |                                       |                |
| *District         | Thiruvananthapuram 💌    | *Taluk         | Thiruvananthapuram     | -      | *Village                              | Kadinamkulam   |
| * House Name      |                         | * Post Office  |                        |        | * Place                               |                |
| *Pincode          |                         |                |                        |        |                                       |                |
| Present Address   | Same As Above 🔲         |                |                        |        |                                       |                |
| *District         | Thiruvananthapuram 💌    | *Taluk         | Thiruvananthapuram     | -      | *Village                              | Kadinamkulam 💌 |
| *Address          |                         |                |                        |        | *Pincode                              |                |
| Other Details     |                         |                |                        |        |                                       |                |
| *Mobile No        |                         | Thandaper No.  |                        |        | Thandaper SubDiv<br>No.               |                |
| Email ID          |                         | *ID Type       | Select                 | -      | *ID/PAN No./<br>Form-60 Decl.<br>Name |                |
| ID Issued Date    |                         | ID Expiry Date |                        |        | *Issuing Authority                    |                |
| Power of Atto     | orney 🗖                 |                |                        |        |                                       |                |
|                   | Res                     | set Back       | Save                   | Skip/N | lext                                  |                |

1.11 എഴുതി വാങ്ങുന്ന ആളിന്റെ വിവരങ്ങൾ (Claimant details).

CLAIMANT DETAILS ENTRY

|                   |                     |       |              |                        |          |                                       | Same As Executa | ınt 🔳 |
|-------------------|---------------------|-------|--------------|------------------------|----------|---------------------------------------|-----------------|-------|
| *Token No         | T15491              |       | *Year        | 2017                   |          | *Book No                              | 1               |       |
| *SINo             | 2                   |       | *Is Co       | ompany/Firm/Organizati | ion/Govt | /Other Institution?                   | ©Yes ◉No        |       |
| *Nativity         | ©Keralite ©Non-Kera | lite  | Minor        |                        |          |                                       |                 |       |
| *Name             |                     | *R    | elation Type | Select                 | •        | *Relative's Name                      |                 |       |
| * Age             |                     |       | *Occupation  |                        |          |                                       |                 |       |
| Permanent Address | 5                   |       |              |                        |          |                                       |                 |       |
| *District         | Thiruvananthapuram  | •     | *Taluk       | Thiruvananthapuram     | •        | *Village                              | Kadinamkulam    | •     |
| * House Name      |                     |       | * Place      |                        |          | * Post Office                         |                 |       |
| *Pincode          |                     |       |              |                        |          |                                       |                 |       |
| Present Address   | Same As Above 📃     |       |              |                        |          |                                       |                 |       |
| *District         | Thiruvananthapuram  | •     | *Taluk       | Thiruvananthapuram     | •        | *Village                              | Kadinamkulam    | -     |
| * Address         |                     |       |              |                        |          | *Pincode                              |                 |       |
| Other Details     |                     |       |              |                        |          |                                       |                 |       |
| *Mobile No        |                     | Tha   | andaper No.  |                        |          | Thandaper SubDiv<br>No.               |                 |       |
| Email ID          |                     |       | *ID Type     | Select                 | •        | *ID/PAN No./<br>Form-60 Decl.<br>Name |                 |       |
| ID Issued Date    |                     | ID E  | Expiry Date  |                        |          | *Issuing<br>Authority                 |                 |       |
|                   |                     | Reset | Back         | Save                   | Skip/I   | Next                                  |                 |       |

|                                          |                      |      | PROPERTY                                     | DETAILS ENTRY         |                           |                    |      |
|------------------------------------------|----------------------|------|----------------------------------------------|-----------------------|---------------------------|--------------------|------|
| *Token No                                | T15491               |      | •Year                                        | 2017                  | *Book No                  | 1                  |      |
| *Schedule<br>Number                      | 1                    |      | • SINo                                       | 2                     |                           |                    |      |
| • District                               | Thiruvananthapuram   | -    | *Sub-Registrar Office                        | Chala                 | <ul> <li>Taluk</li> </ul> | Thiruvananthapuram | -    |
| • Village                                | Select               | -    | Desam                                        | NB.                   | Surveyed                  | ®Yes ©No           |      |
| *Local Body                              | Select               | -    | Local Body Name                              | Select                | Ward No                   |                    |      |
|                                          |                      |      |                                              |                       |                           |                    |      |
| ReSurvey<br>BlockNo                      |                      |      | Resurvey No                                  |                       | ReSurvey<br>SubDivNo      |                    |      |
|                                          | Select               | -    |                                              |                       |                           |                    |      |
| Old Survey No                            |                      |      | Old Survey Subdiv No                         |                       | *Land Type                | Select             |      |
| handaper No.                             |                      |      | Thandaper SubDiv No.                         |                       | Unit                      | M ~                |      |
| OTAL PROPERT                             | Y IN HAND            |      |                                              |                       |                           |                    |      |
| •Hectare                                 |                      |      | *Are                                         |                       | * Sqmtr                   |                    |      |
| ROPERTY FOR T                            | TRANSACTION          |      |                                              |                       |                           |                    |      |
| *Hectare                                 |                      |      | *Are                                         |                       | * Sqmtr                   |                    |      |
| <ul> <li>Transaction<br/>Type</li> </ul> | Sale - Conveyance    | •    | Undivided Share? [Y/N]                       | 🗢 Yes 🖲 No 🛛 S        | hare:                     | out of             |      |
| *Land Value                              |                      |      | Transfer of Revenue<br>Registry(Application) | O Yes 🖲 No            |                           |                    |      |
| Details of<br>Property                   |                      |      |                                              |                       |                           |                    |      |
| air Value                                |                      |      |                                              |                       |                           |                    |      |
| © Select Fa                              | ir Value             |      |                                              | Enter Fair Value ,    | /Are                      |                    |      |
|                                          |                      |      |                                              |                       |                           |                    |      |
| OUNDARIES                                |                      |      |                                              |                       |                           |                    |      |
| •East                                    |                      |      |                                              |                       |                           |                    |      |
| •East                                    |                      |      |                                              |                       |                           |                    |      |
| •East                                    |                      |      |                                              |                       |                           |                    |      |
| *East<br>*North<br>*West                 |                      |      |                                              |                       |                           |                    |      |
| •East<br>•North<br>•West<br>•South       |                      |      |                                              |                       |                           |                    |      |
| •East<br>•North<br>•West<br>•South       | Building (Y/N) O Yes | No   | Leased                                       | property? [Y/N] 〇 Yes | ® No                      | well [Y/N] © Yes   | @ N/ |
| *East<br>*North<br>*West<br>*South       | Building [Y/N] O Yes | @ No | Leased                                       | property? [Y/N] 〇 Yes | ⊛ No                      | Well [Y/N] 💿 Yes   | • N  |
| *East<br>*North<br>*West<br>*South       | Building [Y/N] O Yes | @ No | Leased<br>Reset Back                         | property? [Y/N] 〇 Yes | No                        | Well [Y/N] O Yes   | • N  |
| *East<br>*North<br>*West<br>*South       | Building [Y/N] O Yes | @ No | Leased<br>Reset Back                         | property? [Y/N] • Yes | ⊛ No                      | Well [Y/N] O Yes   | @ N4 |
| •East<br>•North<br>•West<br>•South       | Building [V/N] O Yes | @ No | Leased<br>Reset Back                         | property? [Y/N] O Yes | No p/Next Transact        | well [Y/N] O Yes   | • N  |

## 1.12 വസ്തു സംബന്ധമായ വിവരങ്ങൾ (Property Details)

1.13 എഴുതി വാങ്ങുന്ന ആളും വസ്തുവുമായുള്ള ബന്ധം (Claimant Property link)

| Select Claimant at a time, and Check against the property/properties to be linked with the Claimant       PROPERTY DETAILS         Select Claimant       \$Select Property       \$Sch. No       \$SiNo         1       1       1 |
|----------------------------------------------------------------------------------------------------|
| CLAIMANT DETAILS     PROPERTY DETAILS       Select Claimant                                                                                                    |
| Select Claimant                                                                                                    |
| Select Claimant Select Property Sch. No SINO                                                                                                    |
| - I 1                                                                                                    |
|                                                                                                    |
|                                                                                                    |
|                                                                                                    |
| Reset Back Save Skip/Next                                                                                                    |

# 1.14 ആധാരത്തോടൊപ്പം ഹാജരാക്കുന്ന രേഖകളുടെ വിവരങ്ങൾ (Enclosures)

|                                                       | ENCLOSURES                                                         |
|-------------------------------------------------------|--------------------------------------------------------------------|
| *Token No <b>T15491</b>                               | *Book No 1                                                         |
| * Enclosure :                                         |                                                                    |
| Check All                                             |                                                                    |
| IT Clearance of Executant  Survey Map Form 1B         | IT Clearance of Claimant 🛛 TRR Form 🗍 Form for Local Body Transfer |
| 🗍 Others 📄 Undervaluation Form 📄 Form 58 (Declaration | for Land Ceiling) 🔲 Copy of Identification Certificate 📃 Form 60   |
| Reset Back                                            | k Save Skip/Next                                                   |

# 1.15 സാക്ഷികളുടെ വിവരങ്ങൾ (Witness Details)

|                |                           | WITNESS DETAILS     |      |
|----------------|---------------------------|---------------------|------|
| *Token No      | T15491                    | *Year               | 2017 |
| *Book No       | 1                         | *SINo               | 2    |
|                |                           |                     |      |
| *Witness Type  | WB-Witness for both Prese | *Witness Name       |      |
| *Relation Type | Select                    | *Relative's Name    |      |
| *House No/Name |                           | *Village            |      |
| *Place         |                           | *Occupation         |      |
|                | Reset                     | Back Save Next/Skip |      |

1.16 മുദ്രപ്പത്രത്തിന്റെ വിവരങ്ങൾ (Stamp Paper Details).

|                               | STAMP PAPER | DETAILS ENTRY         |      |
|-------------------------------|-------------|-----------------------|------|
| *Token No                     | T15491      | *Year                 | 2017 |
| *Book No                      | 1           | *SINo                 | 1    |
| *Serial Number of Stamp Paper |             | *Value of Stamp Paper |      |
| *Stamp Paper Number (Vendor)  |             | *Stamp Date           |      |
| *Name of Vendor/ Sub-treasury |             |                       |      |
| *Purchaser Name               |             | Remark                |      |
|                               | Reset Back  | Save Skip/Next        |      |

2 ഫീഡ് ചെയ്ത വിവരങ്ങൾ പരിശോധിക്കുക (Self Verification)

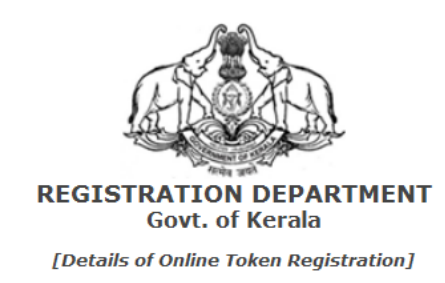

|          | Token  | Details |       |
|----------|--------|---------|-------|
| Token No | T15153 | Year    | 2016  |
| Book No  | 1      | SRO     | Chala |

| Presentation Details |                        |                 |                    |  |  |  |
|----------------------|------------------------|-----------------|--------------------|--|--|--|
| District             | Thiruvananthapuram     | Taluk           | Thiruvananthapuram |  |  |  |
| Sub-Registrar Office | Chala                  | Desam           |                    |  |  |  |
| Block                |                        |                 |                    |  |  |  |
| Transaction Type     | 0702-Sale - Conveyance | Book No         | 1                  |  |  |  |
| Presenter            | E01-Executant          | Presenting Date | 05/12/2016         |  |  |  |
| Presenter Name       | TONY                   | Δne             | 26                 |  |  |  |

സെല്ഫ് വെരിഫിക്കേഷൻ കഴിയുമ്പോൾ ഫീ ഡീറ്റെയിൽസ് സ്ക്രീനിൽ കാണാവുന്നതാണ് . പേയ്മെന്റിനു വേണ്ടി ഇത് പ്രിന്റ് ചെയ്യാവുന്നതാണ് .

സെല്ഫ് വെരിഫിക്കേഷൻ ചെയ്ത് അപ്ലിക്കേഷൻ SRO യിലേക്ക് സബ്മിറ്റ് ചെയ്യുക . ആവശ്യമെങ്കിൽ അപ്ലിക്കേഷൻ പ്രിന്റ് ചെയ്യുക. അതിനു ശേഷം ലോഗൗട്ട് ചെയ്യാവുന്നതാണ്. ( ഫീസ് അടക്കുന്നതിനും , ആധാരം ഹാജരാകാനുള്ള തീയതിയും സമയവും തെരഞ്ഞെടുക്കാനും ലോഗിൻ ചെയ്യേണ്ട ആവശ്യം ഇല്ല ).

Eao Dataile

| oken No : T15517                                         | Year: 2017                                       | Book No: 1            |
|----------------------------------------------------------|--------------------------------------------------|-----------------------|
| Transaction Type : Sale - Conveyance                     | Document Amount : Rs 100000                      | D/-                   |
| Assessed Amount : Rs 1000000/-                           | System Generated Amount : Rs                     | 11025000/-            |
| Registration fee & Stamp duty will be calco<br>1025000/- | lated based on the highest amount entered/system | calculated amount: Rs |

| Transaction Type  | Stamp Duty (Rs) | Fee (Rs) | Edit |
|-------------------|-----------------|----------|------|
| Sale - Conveyance | 882000          | 220500   | -    |
| Additional sheet  | 0               | 80       |      |
| Total             | 882000          | 220580   |      |

Note: Please verify all fee and application details before proceeding to 'Application Submission'. Data cannot be changed after 'Application Submission'.

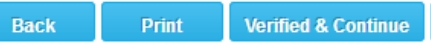

Back to Edit Details

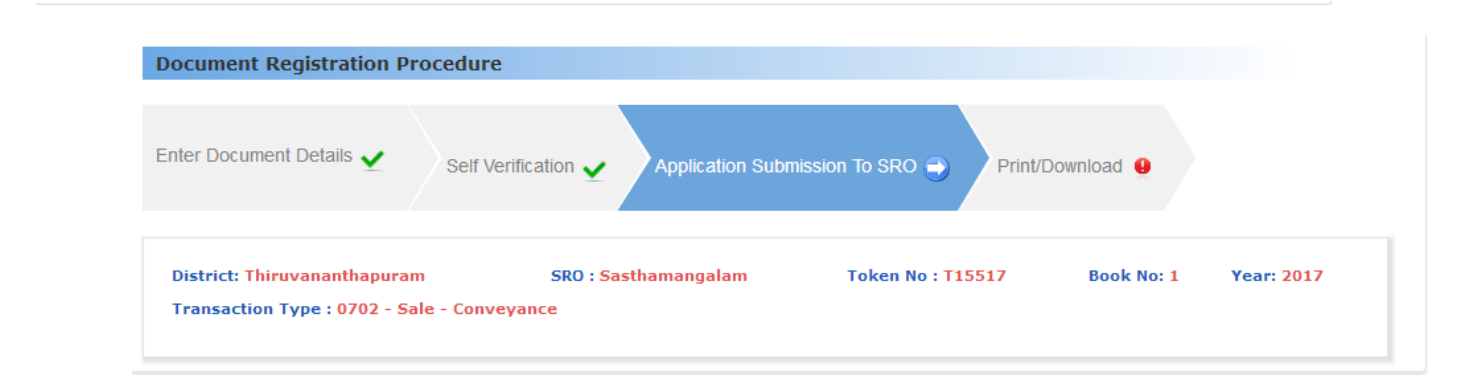

| You are about to submit your application to SRO. Your Application details are as follows. |                                                                 |  |  |  |  |  |
|-------------------------------------------------------------------------------------------|-----------------------------------------------------------------|--|--|--|--|--|
| SRO : <b>Sasthamangalam</b>                                                               | Token No : <b>T15517</b>                                        |  |  |  |  |  |
| Book No : 1                                                                               | Year : 2017                                                     |  |  |  |  |  |
| Transaction Type : Sale - Conveyance                                                      |                                                                 |  |  |  |  |  |
| Please note the above details for use di                                                  | Please note the above details for use during payment procedure. |  |  |  |  |  |
| Back                                                                                      | Submit Application to SRO                                       |  |  |  |  |  |

# ഫീസ് അടയ്ക്കുന്ന വിധം

ഹോം പേജിലെ 'ഓൺലൈൻ പേയ്മെന്റ് ' എന്ന ലിങ്കിൽ ക്ലിക്ക് ചെയ്യുക.

|                               | REG              | ISTRATIO<br>governmen     | N DEPART         | MENT            | PEARL NET                             |
|-------------------------------|------------------|---------------------------|------------------|-----------------|---------------------------------------|
| Home                          | Queries          | Doc. Registration         | Special Marriage | Certificates    | Gahan                                 |
| Monday, Mar 27, 2017          |                  |                           | 1                | l 🐍 🥝           | 🔊 🐻 🚱                                 |
| How to Apply for              | Home 🕨 Doc. Regi | stration ➤ Online Paymen  | Hom<br>t of Fees | e NewUser Login | Online Malayalam ContactUs<br>Payment |
| » Encumbrance Certificate     |                  |                           |                  |                 |                                       |
| » Certified Copy              | Remittance of    | f Registration Fee/Additi | onal Fee Online  |                 | Guest User                            |
| » List Certificate            |                  | Applic                    | Decument Pr      |                 |                                       |
| » Marriage Registration       |                  | Аррис                     | bocument ne      |                 |                                       |
| » Gahan Filing                | Document         | Registration              |                  |                 |                                       |
| Help                          |                  | Token No*                 | T:               |                 | View Details Reset Toke               |
| » Registration Act            |                  |                           |                  |                 |                                       |
| » Special Marriage Act        |                  |                           |                  |                 |                                       |
| » Stamp Duty & Registration I | Fees             |                           |                  |                 |                                       |

3 ഫീസ് അടയ്ക്കുന്നതിനുള്ള വിവരങ്ങൾ (Payment Details)

| Payee Details                                          |                            |
|--------------------------------------------------------|----------------------------|
| *Select Name : Select                                  | *Name (In English):        |
| *House Name (In English):                              | *Place (In English):       |
| Note : Provide a valid mobile number to receive OTP at | the time of Refund Request |
| *Mobile Number :                                       |                            |
|                                                        | s                          |

\* Mandatory Fiel

4 ഫീസ് പേയ്മെന്റ് -ഓപ്ഷൻ A - ഇ പേയ്മെന്റ് . ഓപ്ഷൻ B - നേരിട്ട് ട്രഷറിയിൽ അടയ്ക്കുക.

#### т мапааtory r teta

| Regis | tration Fee Payment |        |              |                    |
|-------|---------------------|--------|--------------|--------------------|
|       | Transaction Ty      | /ре    | Stamp Duty   | Registration Fee   |
|       | Sale - Conveya      | nce    | 3232320<br>0 | 808080             |
|       | Additional she      | et     |              | 30                 |
|       | Total               |        | 3232320      | 808110             |
| A     | mount To Pay Now    | 808110 | E-Payment    | Direct to Treasury |

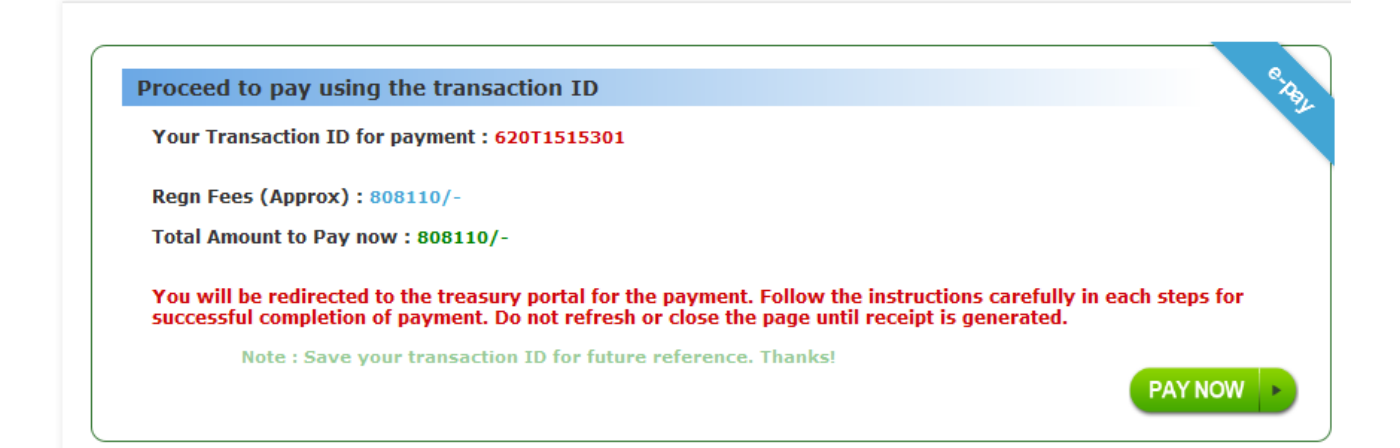

### ഓപ്ഷൻ A - ഫീസ് ഇ പേയ്മെന്റ് വഴി അടയ്ക്കുന്നത്

• സിസ്റ്റം ജനറേറ്റഡ് ആയ ട്രാൻസാക്ഷൻ ഐഡി യോട് കൂടി ട്രഷറി ഡിപ്പാർട്മെൻറ് പോർട്ടലായ ഇ-ട്രഷറിയിലേക്ക് പ്രവേശിക്കുകയും അവിടെ ആവശ്യമായ വിവരങ്ങൾ കൊടുക്കുകയും ചെയ്യുക.

| ayment Deta       | nils                |        |                 |                   |                    |                      |
|-------------------|---------------------|--------|-----------------|-------------------|--------------------|----------------------|
| Transaction<br>No | Payment Type        | Amount | Payment<br>Mode | Payment<br>Status | Payment<br>Receipt | Download<br>e-Chalan |
| 620T1515301       | Registration<br>Fee | 1      | e-Payment       | 8                 | Pa                 | y Now                |

| Payment Details:                                  |                                                            | 0.p. |
|---------------------------------------------------|------------------------------------------------------------|------|
| Transaction ID<br>Applicant's Name<br>Address     | <mark>620T1513301</mark><br>Ajitha<br>TC 19/128, Thirumala |      |
| Application Type<br>Sub Registry Office<br>Amount | Document Registration<br>Chala<br>Rs. 1/-                  |      |
|                                                   | Pay Now                                                    |      |

 തുടർന്ന് നെറ്റ് ബാങ്കിങ് വഴി അക്കൗണ്ടിൽ നിന്നും ഫീസ് അടക്കുക, തിരിച്ച് രജിസ്ട്രേഷൻ പോർട്ടലിൽ എത്തുക (സിസ്റ്റം ഓട്ടോമാറ്റിക്കായി പോർട്ടലിൽ തിരികെയെത്തുന്നു).

|               | Welcome To E-Treasury Kerala |
|---------------|------------------------------|
| Select Bank * | STATE BANK OF TRAVANCORE -   |
|               | Proceed for Payment Cancel   |

| in       |                                                                 |                                                                                                |                                                          |          |       |         |         |       |     |      | 11-Au | g-201 | 4 [11 | 13 AN |
|----------|-----------------------------------------------------------------|------------------------------------------------------------------------------------------------|----------------------------------------------------------|----------|-------|---------|---------|-------|-----|------|-------|-------|-------|-------|
|          |                                                                 |                                                                                                |                                                          | Onl      | ine \ | /irtual | Key     | ooard |     |      |       |       |       |       |
| User Nam | *                                                               |                                                                                                |                                                          | ~        | 1     | @       | #       | \$    | 6 Λ | 8    | *     | (     | )     |       |
| Passwor  | 1*                                                              |                                                                                                |                                                          |          | 7     | 2       | 1       | 0     | 5 4 | 8    | 3     | 9     | 6     | -     |
|          | Enable Virtual Keyboa                                           | ard                                                                                            |                                                          | е        | q     | r.      | t       | W     | ı y | р    | 1     | 0     | {     | }     |
|          | Submit Pasat                                                    |                                                                                                |                                                          | а        | g     | f       | s       | d     | j   | h    | k     | 1     | 1     | 1     |
|          | Submit                                                          |                                                                                                |                                                          | С        | v     | х       | z       | b r   | n n | <    | >     | З.    | 1     | 1     |
|          |                                                                 |                                                                                                |                                                          |          | CA    | PS LO   | СК      |       |     | CLEA | R     |       | ?     | ,     |
|          |                                                                 | About Ph                                                                                       | shing                                                    |          |       |         |         |       |     |      |       |       |       |       |
|          | Verisign<br>Secured Th                                          | <u>Click here</u> to abort this transaction and r<br>nis site uses highly secure 256-bit encry | eturn to the KERALA_EGRAS<br>ption certified by VeriSign | S site.  |       |         |         |       |     |      |       |       |       |       |
|          | Disclaimer: The privity of con<br>responsible for any deficient | ntract is between you and the service provi<br>cy in service by the service provider.          | der. Bank is only facilitating a pa                      | iyment m | echar | iism ar | ıd is n | ot    |     |      |       |       |       |       |

| Payment Receipt       |                                             |
|-----------------------|---------------------------------------------|
|                       |                                             |
| Transaction ID        | P0033350                                    |
| Applicant's Name      | Joy                                         |
| Address               | TC 33/1554, VK Nagar,<br>Thiruvananthapuram |
| Application Type      | Encumbrance Certificate                     |
| Sub Registry Office   | Sasthamangalam                              |
| GRN                   | KL000000227201415E                          |
| Receipt Amount        | Rs. 1/-                                     |
| Bank Transaction ID   | IK55761103                                  |
| Bank CIN              | 01502522014081125643                        |
| Receipt Date and Time | 11/08/14 11:19:49                           |
|                       | Print                                       |

• ഇ-ചെല്ലാൻ പ്രിന്റൗട്ട് ആവശ്യമെങ്കിൽ എടുക്കുക.

| Transaction<br>No | Payment Type | Amount | Payment<br>Mode | Payment<br>Status | Payment<br>Receipt | Download<br>e-Chalan |
|-------------------|--------------|--------|-----------------|-------------------|--------------------|----------------------|
| 520T1513301       | Registration | 1.00   | e-Payment       | ~                 | View               | Download             |

| Have You received e-Challan from Treasury Portal After payment ?? |               |
|-------------------------------------------------------------------|---------------|
|                                                                   | Submit to SRO |

| oken No : T15517                    |                 |                   |                 |                   |                    | Back to Anothor To   |  |  |  |  |  |
|-------------------------------------|-----------------|-------------------|-----------------|-------------------|--------------------|----------------------|--|--|--|--|--|
|                                     |                 | Token No : T15517 |                 |                   |                    |                      |  |  |  |  |  |
| ocument Details                     | Online - Pay    | ment Deta         | ils Additional  | Payment Due       |                    |                      |  |  |  |  |  |
| . Stamp Duty - Pay                  | ment Details    | 2                 | Registration Fe | e - Payment Det   | ails               |                      |  |  |  |  |  |
| Stamp Duty - Online Dayment Details |                 |                   |                 |                   |                    |                      |  |  |  |  |  |
|                                     |                 |                   |                 |                   |                    | Generate e-Stan      |  |  |  |  |  |
| 000-SD                              |                 |                   |                 |                   |                    |                      |  |  |  |  |  |
| Transaction<br>No                   | Payment<br>Type | Amount            | Payment<br>Mode | Payment<br>Status | Payment<br>Receipt | Download<br>e-Chalan |  |  |  |  |  |
|                                     |                 | 1.00              | a Daymant       |                   | View               | Download             |  |  |  |  |  |

ഓപ്ഷൻ B - ഫീസ് നേരിട്ട് ട്രഷറിയിൽ അടയ്ക്കുന്നത്.

• പേയ്മെന്റ് നടത്താനുള്ള ട്രെഷറി സെലക്ട് ചെയ്യുക .

| e Details            | Payment Details                                                                                                    |
|----------------------|----------------------------------------------------------------------------------------------------|
|                      |                                                                                                    |
|                      |                                                                                                    |
| Proceed              | to generate Pay-in slip using the transaction ID                                                                                                    |
| Your Tra             | insaction ID for payment : 620T1515301                                                                                                    |
| Regn Fee             | es (Approx) : 808110/-                                                                                                    |
| Total Am             | iount to Pay now : 808110/-                                                                                                    |
| You will<br>steps to | be redirected to the treasury portal for the generation of Pay-in slip. Follow the instructions carefully in ea<br>download the Pay-in slip. Do not refresh or close the page until Pay-in slip is generated. |
|                      | Note : Save your transaction ID for future reference. Thanks!                                                                                                    |
|                      | Generate Pay-in S                                                                                                    |
|                      |                                                                                                    |

- സിസ്റ്റം ജനറേറ്റ് ചെയ്യുന്ന പേ-ഇൻ-സ്ലിപ് പ്രിന്റ് ചെയ്യുക. അതുമായി ട്രഷറിയിൽ പണം അടയ്ക്കുക.
- വീണ്ടും റെജിസ്ട്രേഷൻ വെബ്സൈറ്റിൽ ലോഗിൻ ചെയ്ത്, My Token എന്ന ഓപ്ഷനിൽ ഫീസ് അടച്ചതിന്റെ സ്റ്റാറ്റസ് പരിശോധിക്കുക.

ആധാരം ഹാജരാക്കാനായി തീയതിയും സമയവും തെരഞ്ഞെടുക്കുന്ന വിധം . ( Selection of time slot for Doc . Presentation )

ഹോം പേജിലെ ഡോക്യുമെന്റ് രജിസ്ട്രേഷൻ മെനുവിൽ , select time slot for doc . presentation at SRO എന്ന ലിങ്ക് സെലക്ട് ചെയ്യുക .

|                           | REG     | ISTRATIO<br>GOVERNMEN                               | N DEPART               | MENT               | PEARL NET                                  |
|---------------------------|---------|-----------------------------------------------------|------------------------|--------------------|--------------------------------------------|
| Home                      | Queries | Doc. Registration                                   | Special Marriage       | Certificates       | Gahan                                      |
| Monday Mar 27 2017        |         | Help For Document<br>Registration                   |                        |                    |                                            |
| Honday, Har 27, 2017      |         | Create New User                                     |                        | 1 む 🏹              | See 10 10 10 10 10 10 10 10 10 10 10 10 10 |
| How to Apply for          |         | Login                                               | Hor                    | me NewUser Login   | Online Malayalam ContactUs<br>Payment      |
| » Encumbrance Certificate |         | Online Payment of Fees                              |                        | d                  |                                            |
| » Certified Copy          | mam,    | Select Timeslot For Do<br>Presentation at SRO       | c. , Vengara, kasargo  | ode and Thodupuzha |                                            |
| » List Certificate        |         |                                                     |                        |                    | 40.                                        |
| » Marriage Registration   |         | Training portai for Pea<br>Please <u>CLICK HERE</u> | rl revised version 3.0 | ) releasing soon.  | 21                                         |
| » Gahan Filing            |         | e-payment in Documen                                | t Registration 🔲 🖳     |                    |                                            |
|                           | -       |                                                     |                        |                    |                                            |

ആധാരം ഹാജരാകാനുള്ള തീയതിയും സമയവും സെലക്ട് ചെയ്യുക , സബ്മിറ്റ് ചെയ്യുക.

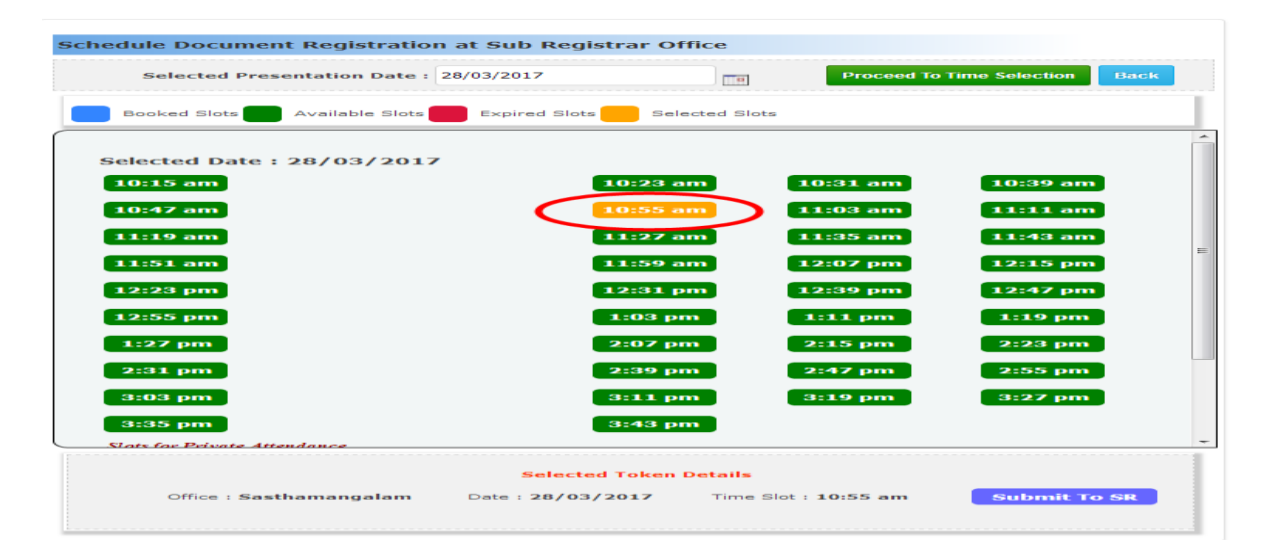

ഓൺലൈനായി സമർപ്പിക്കേണ്ട എല്ലാ വിവരങ്ങളും നൽകി കഴിഞ്ഞിരിക്കുന്നു. നിങ്ങൾ തെരഞ്ഞെടുത്ത തീയതിയും , സമയക്രമവും അനുസരിച്ച് , ആധാരവുമായി സബ് രജിസ്ട്രാർ ഓഫീസിൽ-ൽ ഹാജരാകുക.